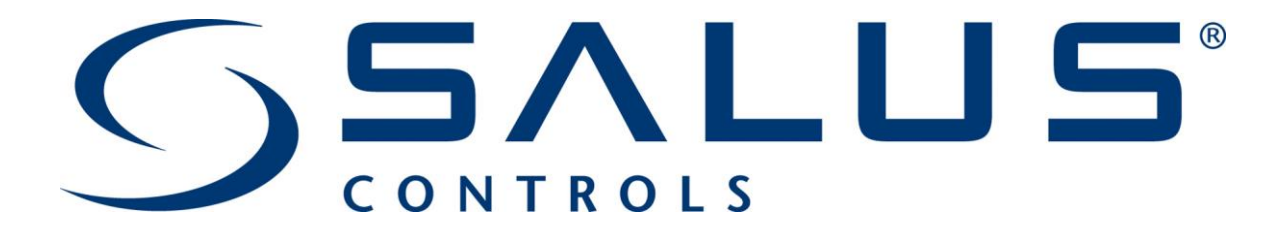

## Sie wollen die E-Mail-Adresse ändern auf ein bestehendes Gateway

Guten Tag,

dies erfordert folgende Schritte:

1.Loggen Sie sich in den bestehenden Account ein

2. Auf die Einstellung des Gateways gehen (Klicken auf die Kachel und dann aufs Zahnrad

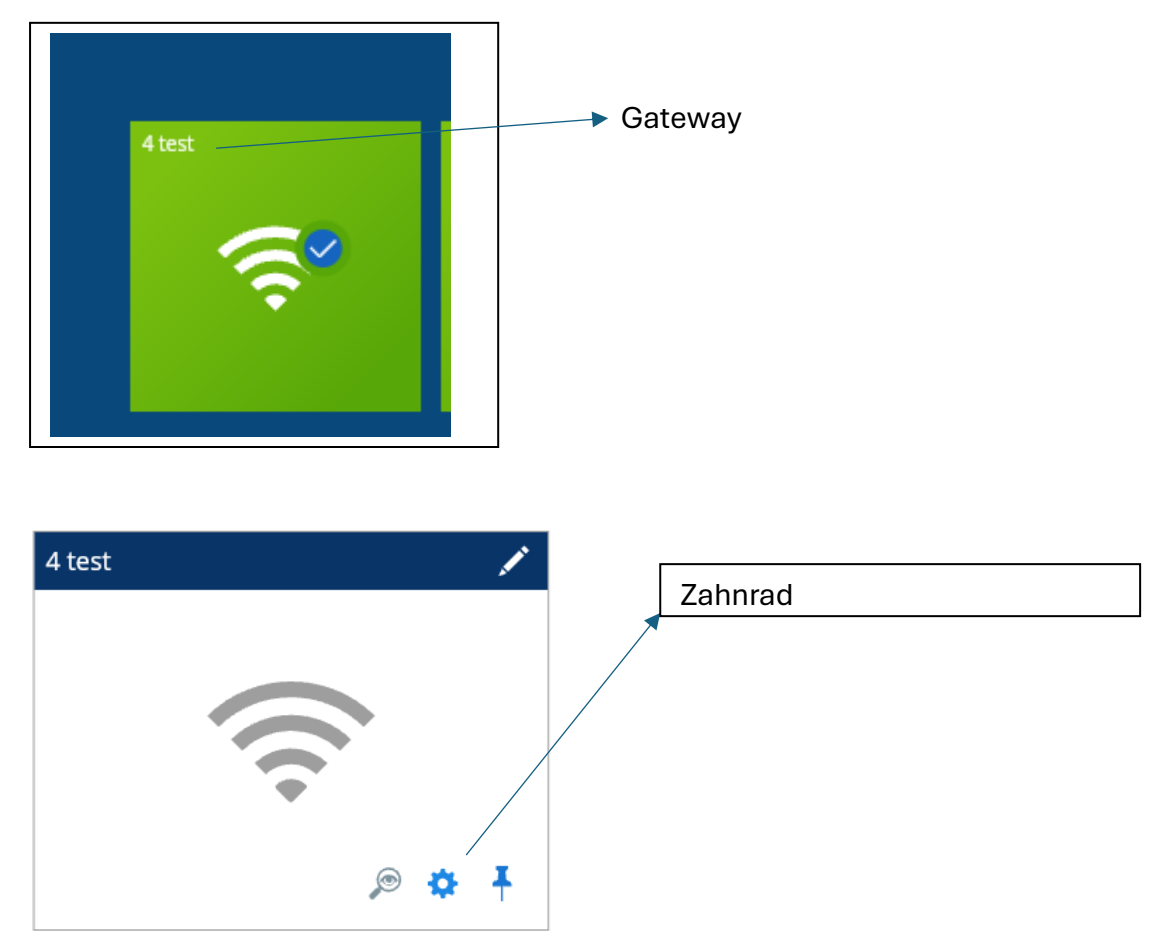

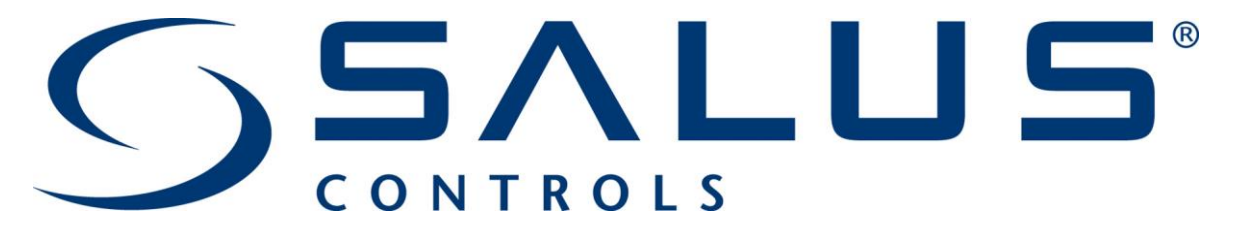

3. Dann nach ganz unten Scrollen und auf den Text "UG600 entfernen" klicken

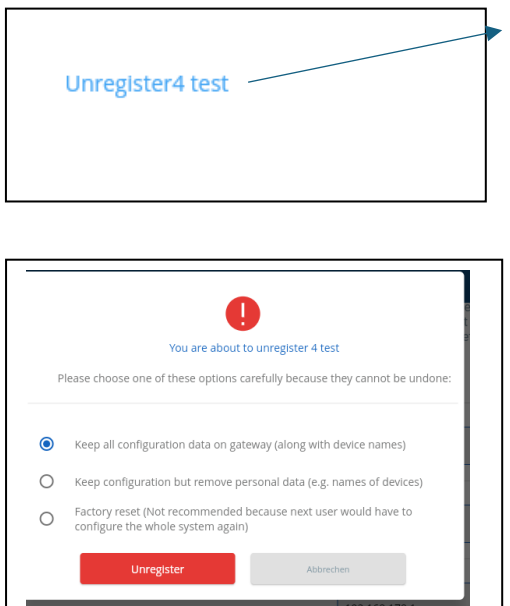

steht meist in Englisch unregister und Name des Gateway

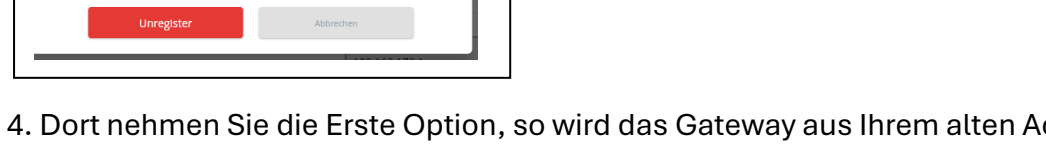

4. Dort nehmen Sie die Erste Option, so wird das Gateway aus Ihrem alten Account entfernt wird

**Bedeutet in Deutsch** behalte alle Konfigurationsdaten auf dem Gateway (ZUSAMMEN mit den Gerätenamen)

5. neuen Account mit der neuen E-Mail anlegen und einloggen

Auf der https://eu.premium.salusconnect.io

Oder entsprechend auf der Salus Premium light App

6. Das Gateway mit diesem Account suchen und hinzufügen

|        | Offine               |
|--------|----------------------|
| 3 wifi | Online               |
| 4 test | Online               |
|        | Gateway hinzufügen 🛨 |

 Dann hier auf Gateway hinzufügen, dann sollte das Gateway mit all seinen verbunden Artikel hier erscheinen

Freundliche Grüße,